## 「令和6年度 香川県教育センター研究発表会」の申込方法について

## 申し込む前に、研修参加について管理職の了承を得てから申し込んでください。

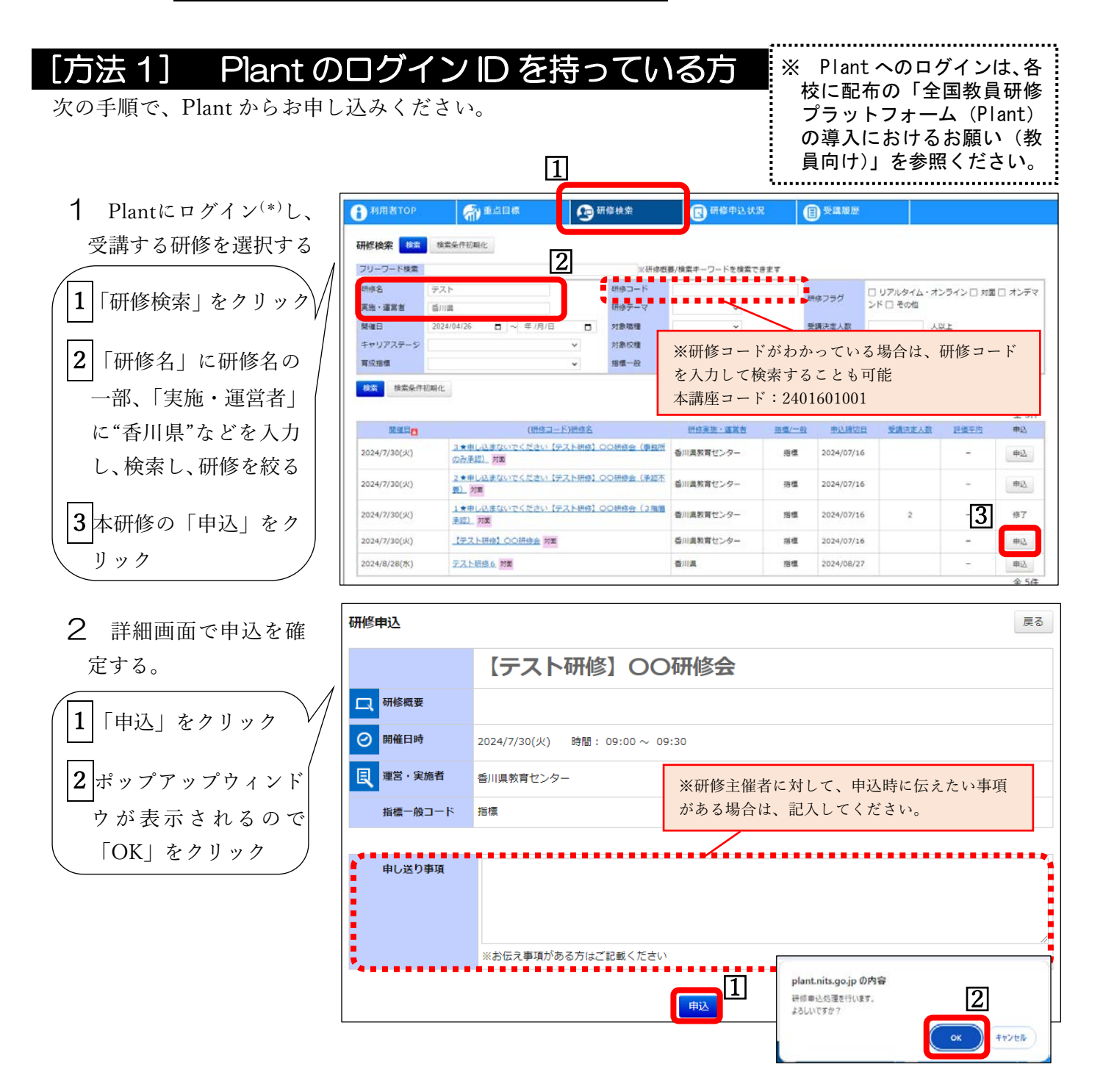